## <u>Инструкция по работе с ИСТИНОЙ (ВНЕСЕНИЕ</u> ИДЕНТИФИКАТОРОВ В ДРУГИХ СИСТЕМАХ)

Войдите в ИСТИНУ под своим логином и паролем. В меню <u>Работа с</u> <u>системой</u> находите пункт «**Редактировать профиль**».

## Работа с системой

Мои результаты Редактировать профиль Мои отчеты Конкурсы Достижения Последние добавленные мной результаты Экспорт публикаций в BibTeX Мои возможные дубликаты Мои потерянные статьи Инструкция по работе с системой

Нажимайте на выбор Редактировать профиль.

В меню **Редактировать профиль**, выберите ссылку **Редактировать** идентификатор в других системах (на рисунке ниже стрелочкой указан выбор).

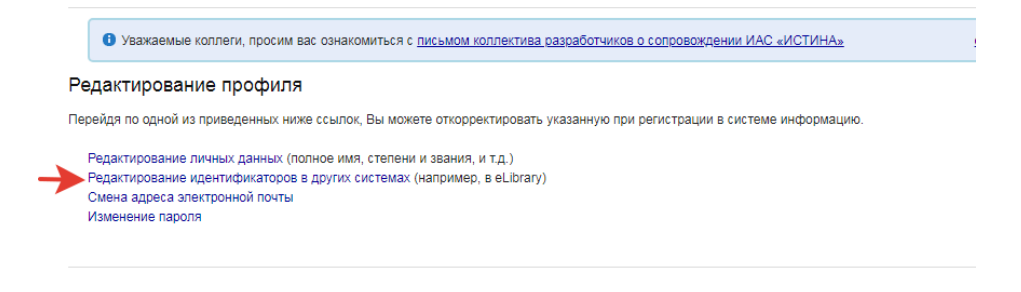

Переходим по ссылке Редактирование идентификаторов в других системах.

| Пожалуйста, выберите назва<br>Система:<br>Система не из списка:<br>Ваш идентификатор: | ние системы из списка ил<br>Пожалуйста, выберит<br>Пожалуйста, укажите на: | и введие название другой сис<br>е название из списка 💙<br>звание системы | стемы. | Идентификаторы<br>Если Вы зарегистрированы в других системах,<br>например ResearcherID.com или elibrary, то Вы<br>можете укуазать свой идентификатор в этих<br>системах. Ваш идентификатор в eLibrary,<br>например, позволит отображать на Вашей<br>ставнице информацию о числе ссылок на Ваши |
|---------------------------------------------------------------------------------------|----------------------------------------------------------------------------|--------------------------------------------------------------------------|--------|----------------------------------------------------------------------------------------------------|
| Сохра                                                                                 | анить                                                                      |                                                                          |        | работы в РИНЦ.                                                                                                    |
| Вы не указали ни одного идентификатора в других системах.                             |                                                                            | Как узнать свой AuthoriD в РИНЦ?                                         |        |                                                                                                    |
| Продо                                                                                 | лжить                                                                      |                                                                          |        |                                                                                                    |

Выберите ID РИНЦ

Пожалуйста, выберите название системы из списка или введие название другой системы.

|   | Система:              | РИНЦ (AuthorID)         | ~             |
|---|-----------------------|-------------------------|---------------|
|   | Система не из списка: | Пожалуйста, укажите наз | вание системы |
|   | Ваш идентификатор:    | 123456                  |               |
|   | Сохра                 | нить                    |               |
| _ |                       |                         |               |

Вы не указали ни одного идентификатора в других системах.

| Продолжить |
|------------|
|            |

Введите Ваш индификатор, который Вы получили в **elibrary РИНЦ** (на рисунке указан пример) и нажмите **сохранить.** 

Затем продолжить или повторите вход в меню редактировать профиль.

Вводим индификатор для WoS Researcher ID

Пожалуйста, выберите название системы из списка или введие название другой системы.

| Система:              | ResearcherID            | ~             |
|-----------------------|-------------------------|---------------|
| Система не из списка: | Пожалуйста, укажите наз | вание системы |
| Ваш идентификатор:    | AAJ-773                 | 6-2020        |
| Сохра                 | нить                    |               |

Вы не указали ни одного идентификатора в других системах.

Продолжить

Нажимаем сохранить и продолжить.

Выбираем ввод Индификатора для Scopus Author ID

Пожалуйста, выберите название системы из списка или введие название другой системы.

| Система:              | Scopus Author ID                     | ~ |
|-----------------------|--------------------------------------|---|
| Система не из списка: | Пожалуйста, укажите название системы |   |
| Ваш идентификатор:    | 6602489172                           |   |
| Сохра                 | нить                                 |   |
|                       |                                      |   |

Вы не указали ни одного идентификатора в других системах.

| Продолжить |
|------------|
|            |

Нажимаем сохранить и продолжить.

Выбираем ввод индификатора ORCID

Пожалуйста, выберите название системы из списка или введие название другой системы.

| Система:              | ORCID 🗸                              |   |
|-----------------------|--------------------------------------|---|
| Система не из списка: | Пожалуйста, укажите название системы |   |
| Ваш идентификатор:    | 0000-0002-0314-6545                  | 5 |
| Сохра                 | нить                                 |   |

Вы не указали ни одного идентификатора в других системах.

Продолжить

Нажимаем сохранить.

Вы ввели требуемые авторские индификаторы в Истину.

Спасибо!!!